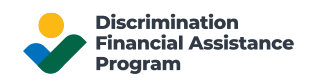

Г

# **Creating a DFAP Online Account**

This guide provides step-by-step information on how to create your DFAP Online Application account.

Step 1: Go to 22007apply.gov, then click 'Apply Here'.

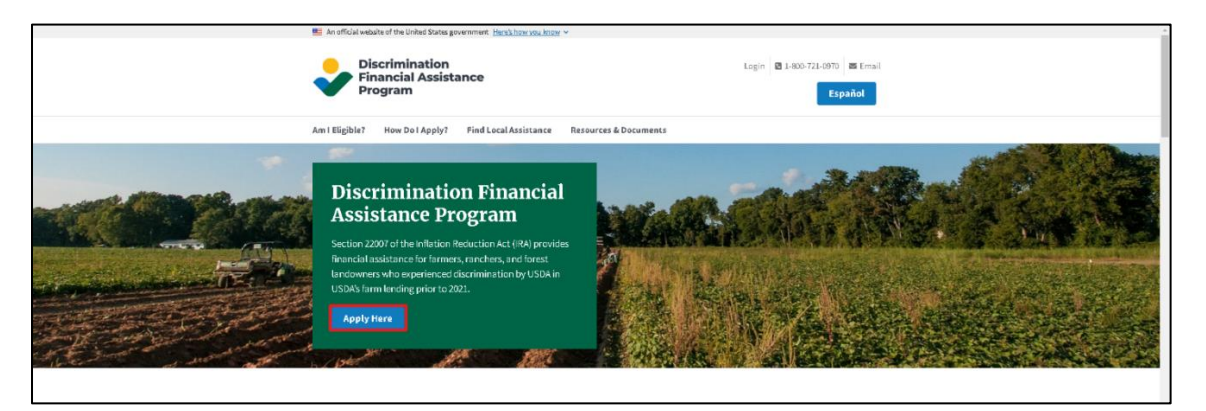

Step 2: Select 'Sign Up' at the bottom of the 'Account Login' screen.

| Discrimination Financial<br>Assistance Program (DFAP)<br>Account Login                                                                                        |
|----------------------------------------------------------------------------------------------------|
| If you already have a DFAP Account, please enter<br>your email address to Sign In. If you have not<br>created a DFAP Account, please select Sign Up<br>below. |
| Email address                                                                                                    |
| Continue                                                                                                    |
| Don't have a DFAP account? Sign up                                                                                                    |

## Step 3: Enter your Email Address

On the 'Create Account' page, enter your email address, then select 'Continue'.

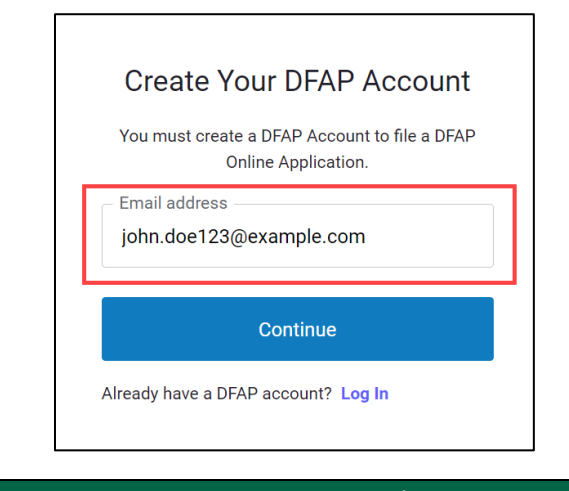

## Step 4: Create your Password

Create your password, then select 'Continue'.

Your password must be at least eight (8) characters long and contain at least three (3) of the following: lower case letters, upper case letters, numbers, and/or special characters.

|         | Offinite Applie   | auon.          |         |
|---------|-------------------|----------------|---------|
| john.do | e123@example      | .com           | Edit    |
| Passwon | d                 |                | 0       |
| Yo      | our password must | contain:       |         |
|         | ✓ At least 8      | characters     |         |
|         | ✓ At least 3      | of the followi | ng:     |
|         | å                 | Lower case     | letters |
|         |                   | (a-z)          |         |
|         | å                 | Upper case     | letters |
|         |                   | (A-Z)          |         |
|         | å                 | Numbers (0-    | -9)     |
|         | •                 | Special char   | acters  |
|         |                   | (e.g. !@#\$%   | o^&*)   |
|         | 0                 |                |         |
|         | Continu           | e              |         |

## Step 5: Verify Your Email Address

Follow the instructions on the 'Verify Your Email Address' screen:

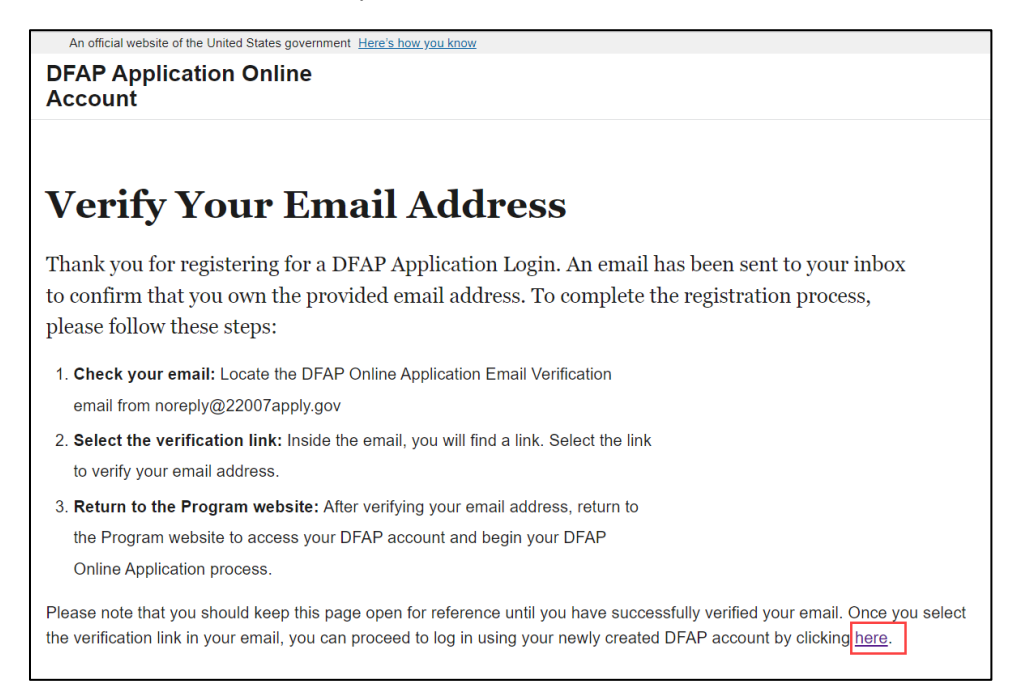

## Check your email and locate the DFAP Online Application Email Verification email from <u>noreply@22007apply.gov</u>. Open the email, then select the 'Confirm my DFAP account' link.

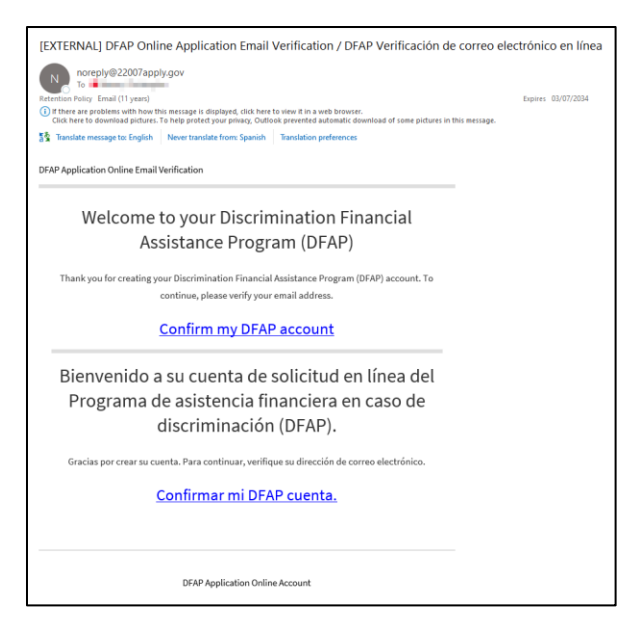

## Step 6: Login to Your Account

A message opens to confirm you verified your email address. Select 'Login'.

| $\checkmark$   |  |
|----------------|--|
| Email Verified |  |
| Login          |  |
|                |  |
|                |  |

Enter your email address, then select 'Continue'.

|   | Discrimination Financial<br>Assistance Program (DFAP)<br>Account Login                                                                                       |  |  |
|---|----------------------------------------------------------------------------------------------------|--|--|
| I | f you already have a DFAP Account, please enter<br>your email address to Sign In. If you have not<br>created a DFAP Account, please select Sign Up<br>below. |  |  |
|   | Email address                                                                                                    |  |  |
|   | john.doe123@example.com                                                                                                    |  |  |
|   | Continue                                                                                                    |  |  |
| D | Don't have a DFAP account? Sign up                                                                                                    |  |  |

Enter your password, then select 'Continue'.

| Enter your DFAP Account Password to<br>DFAP Account. If you have not create<br>Account, please select Sign Up b | access you<br>ed a DFAP<br>pelow. |
|----------------------------------------------------------------------------------------------------|-----------------------------------|
| john.doe123@example.com                                                                                         | Edit                              |
| Password                                                                                                    |                                   |
|                                                                                                    | 0                                 |
| Forgot password?                                                                                                |                                   |
| Sign In                                                                                                    |                                   |

### Step 7: Choose Authentication Method

Select a method to verify your account. The DFAP Online Application uses a multi-factor 2-step verification process to keep your account secure.

Choose the method for receiving your one-time code:

- 1. Select 'Google Authenticator or simar' to use an authenticator app to generate a code.
- 2. Select 'Text me a code (SMS)' to receive a verification code by SMS/text message.

| Pr                                                                                                    | otect your DFAP Accou           | int |
|----------------------------------------------------------------------------------------------------|---------------------------------|-----|
|                                                                                                    | with 2-Step Verification        |     |
| 2-step verification provides an additional layer of<br>security, helping to keep all of your personal<br>information safe. Please select how you would like<br>to secure your DFAP Account. |                                 |     |
|                                                                                                    |                                 |     |
| Ð                                                                                                    | Google Authenticator or similar | >   |

## Step 8: Get a One-Time Code

If you selected 'Text me a code (SMS)':

1. Enter your mobile phone number, then click 'Continue'.

| F  | Get codes by text message |  |  |
|----|---------------------------|--|--|
| LC | by text message.          |  |  |
|    | United States, US, +1 >   |  |  |
|    | Enter your phone number   |  |  |
|    | 555-555-1234              |  |  |
|    | Continue                  |  |  |
|    | Try another method        |  |  |

2. Check your text message for the one-time verification code.

3. Enter the code in the designated box, then click Continue.

| Enter Verification Code<br>We've sent a text message with your code to: |   |  |
|-------------------------------------------------------------------------|---|--|
| +1 5555551234 Edit                                                      |   |  |
| Enter the 6-digit code023456                                            | Ĵ |  |
| Continue                                                                |   |  |
| Didn't receive a code? Resend                                           | - |  |
| Try another method                                                      |   |  |

#### If you selected 'Google Authenticator or simar':

- 1. Open your authenticator app, then scan the QR code. The authenticator app will generate a one-time verification code.
- 2. Enter the code in the designated box, then click Continue.

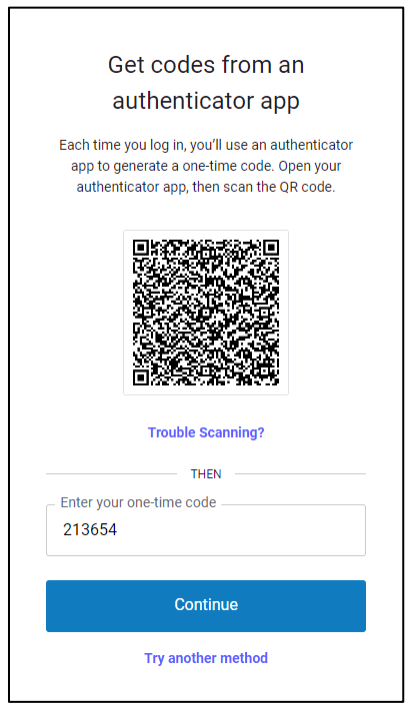

## Step 9: Enable Fingerprint or Face Recognition (optional)

**If your device uses fingerprint or face recognition**, you can enable your account to use fingerprint or face recognition to log you in. You should only set up fingerprint or face recognition on a trusted device.

- Select 'Continue' to enable this feature. Follow the instructions on your device to finish the setup.
- Select 'Remind me later' to enable fingerprint or face Recognition at a future login.
- Select 'Not on this device' if you do not wish to use fingerprint or face recognition.

| Verify by fingerprint or face<br>recognition<br>Select Continue and follow the directions on your<br>browser/device to complete the setup. | Registration successful<br>You have successfully registered your device. |
|----------------------------------------------------------------------------------------------------|--------------------------------------------------------------------------|
| Continue                                                                                                    | 👼 +test2's K                                                             |
| Remind me later Not on this device                                                                                                    | Continue                                                                 |
|                                                                                                    |                                                                          |

You have successfully created a DFAP Online Account.